# Configuración de CUCM para la conexión IPsec entre nodos

### Contenido

Introducción Prerequisites Requirements Componentes Utilizados Configurar Información general sobre configuración Verificar conectividad IPsec Comprobar certificados IPsec Descargar certificado raíz IPsec del suscriptor Cargar certificado raíz IPsec del suscriptor al editor Configurar directiva IPsec Verificación Troubleshoot Información Relacionada

### Introducción

Este documento describe cómo establecer la conectividad IPsec entre los nodos de Cisco Unified Communications Manager (CUCM) dentro de un clúster.

**Nota:** De forma predeterminada, la conexión IPsec entre los nodos de CUCM está deshabilitada.

### Prerequisites

### Requirements

Cisco recomienda que tenga conocimiento de CUCM.

#### **Componentes Utilizados**

La información de este documento se basa en la versión 10.5(1) de CUCM.

The information in this document was created from the devices in a specific lab environment. All of the devices used in this document started with a cleared (default) configuration. If your network is live, make sure that you understand the potential impact of any command.

### Configurar

Utilice la información que se describe en esta sección para configurar CUCM y establecer la conectividad IPsec entre los nodos de un clúster.

#### Información general sobre configuración

Estos son los pasos que se incluyen en este procedimiento, cada uno de los cuales se detalla en las siguientes secciones:

- 1. Verifique la conectividad IPsec entre los nodos.
- 2. Compruebe los certificados IPsec.
- 3. Descargue los certificados raíz IPsec del nodo de suscriptor.
- 4. Cargue el certificado raíz IPsec desde el nodo Suscriptor al nodo Editor.
- 5. Configure la directiva IPsec.

#### Verificar conectividad IPsec

Complete estos pasos para verificar la conectividad IPSec entre los nodos:

- 1. Inicie sesión en la página de administración del sistema operativo (SO) del servidor de CUCM.
- 2. Vaya a **Servicios > Ping**.
- 3. Especifique la dirección IP del nodo remoto.

4. Marque la casilla de verificación **Validar IPsec** y haga clic en **Ping**. Si no hay conectividad IPSec, verá resultados similares a los siguientes:

| Ping Configuration                                                                                                    |              |     |  |  |
|----------------------------------------------------------------------------------------------------|--------------|-----|--|--|
| Ping                                                                                                    |              |     |  |  |
| _ Status                                                                                                    |              |     |  |  |
| i Status: Ready                                                                                                    |              |     |  |  |
| Ping Settings                                                                                                    |              |     |  |  |
| Hostname or IP Address*                                                                                                    | 10.106.110.8 |     |  |  |
| Ping Interval*                                                                                                    | 1.0          |     |  |  |
| Packet Size*                                                                                                    | 56           |     |  |  |
| Ping Iterations                                                                                                    | 1 🔹          |     |  |  |
| Validate IPSec                                                                                                    |              |     |  |  |
| Ping Results                                                                                                    |              |     |  |  |
| IPSec connection failed<br>Reasons :<br>a)No IPSec Policy on 10.106.110.8<br>b)Invalid Certificates IPSec connection failed<br>Reasons :<br>a)No IPSec Policy on 10.106.110.8<br>b)Invalid Certificates |              |     |  |  |
|                                                                                                    |              | .41 |  |  |

#### Comprobar certificados IPsec

Complete estos pasos para verificar los certificados IPsec:

- 1. Inicie sesión en la página Administración del sistema operativo.
- 2. Vaya a Seguridad > Administración de certificados.
- 3. Busque los certificados IPsec (inicie sesión en los nodos Editor y Suscriptor por separado).

**Nota:** El certificado IPsec del nodo de suscriptor no suele verse desde el nodo de editor; sin embargo, puede ver los certificados IPsec del nodo de editor en todos los nodos de suscriptor como un certificado de confianza IPsec.

Para habilitar la conectividad IPSec, debe tener un certificado IPSec de un nodo establecido como un certificado **ipsec-trust** en el otro nodo:

|                           |                          | PUB                        | LISHER                   |                          |                          |                                                                  |
|---------------------------|--------------------------|----------------------------|--------------------------|--------------------------|--------------------------|------------------------------------------------------------------|
| Certificate List (1       | - 2 of 2)                |                            |                          |                          |                          | Rows p                                                           |
| Find Certificate List whe | re Certificate 👻         | begins with 🔫 ipse         | ec                       | Find Clear Filter        | 4 =                      |                                                                  |
| Certificate *             | Common Name              | Туре                       | Distribution             | Issued By                | Expiration               | Description                                                      |
| ipsec<br>ipsec-trust      | cucm912pub<br>cucm912pub | Self-signed<br>Self-signed | cucm912pub<br>cucm912pub | cuem912pub<br>cuem912pub | 03/20/2019<br>03/20/2019 | Self-signed certificate generated by system<br>Trust Certificate |
| Generate Self-signed      | Root certificates        | Certificate chain          | Download CTL Ge          | nerate CSR               | ad CSR_                  |                                                                  |
|                           |                          | SUB                        | SCRIBER                  |                          |                          |                                                                  |
| Certificate List (.       | 1 - 2 of 2)              |                            |                          |                          |                          | Rows                                                             |
| Find Certificate List wh  | ere Certificate -        | begins with 🛛 🚽 ip         | 88C                      | Find Clear Filter        | ÷ =                      |                                                                  |
| Certificate *             | Common Name              | Туре                       | Distribution             | Issued By                | Expiration               | Description                                                      |
| ipsec                     | cucm10sub                | Self-signed                | cucm10sub                | cucm10sub                | 12/14/2019               | Self-signed certificate generated by system                      |
| ipsec-trust               | cucm912pub               | Self-signed                | oucm912pub               | cucm912pub               | 03/20/2019               | Trust Certificate                                                |
| Generate Self-signe       | d Upload Certificate     | /Certificate chain         | Generate CSR             |                          |                          |                                                                  |

### Descargar certificado raíz IPsec del suscriptor

Complete estos pasos para descargar el certificado raíz IPsec del nodo de suscriptor:

- 1. Inicie sesión en la página Administración del sistema operativo del nodo Suscriptor.
- 2. Vaya a Seguridad > Administración de certificados.
- 3. Abra el certificado raíz IPsec y descárguelo en el formato .pem:

| 1                     |                     | SUB              | SCRIBER      |                   |            |                                             |
|-----------------------|---------------------|------------------|--------------|-------------------|------------|---------------------------------------------|
| Certificate List      | (1 - 2 of 2)        |                  |              |                   |            | Ro                                          |
| find Certificate List | where Certificate + | begins with 👻 ip | sec          | Find Clear Filter | 4 =        |                                             |
| Certificate *         | Common Name         | Туре             | Distribution | Essued By         | Expiration | Description                                 |
| psec                  | cucm10sub           | Self-signed      | cucm10sub    | cucm10sub         | 12/14/2019 | Self-signed certificate generated by system |
| osen-trust            | cucm912pub          | Self-signed      | cucm912pub   | cucm912pub        | 03/20/2019 | Trust Certificate                           |

| Certificate Details for cucm10sub, ipsec                                                                                                    |  |  |  |  |
|----------------------------------------------------------------------------------------------------|--|--|--|--|
| Status<br>Status: Ready                                                                                                    |  |  |  |  |
| Certificate Settings                                                                                                    |  |  |  |  |
| File Name     ipsec.pem       Certificate Purpose     ipsec       Certificate Type     certs       Certificate Group     product-cpi                                                                                                    |  |  |  |  |
| Certificate File Data          Version: V3         Serial Number: 6B71952138766EF415EFE831AEB5F943         SignatureAlgorithm: SHA1withRSA (1.2.840.113549.1.1.5)         Issuer Name: L=blr, ST=karnataka, CN=cucm10sub, OU=cucm, O=cisco, C=IN         Validity From: Mon Dec 15 23:26:27 IST 2014         To:       Sat Dec 14 23:26:26 IST 2019         Subject Name: L=blr, ST=karnataka, CN=cucm10sub, OU=cucm, O=cisco, C=IN         Key: RSA (1.2.840.113549.1.1.1)         Key value:         30818902818100a376b6ad7825abe3069a421538c851a32d815321de77791985f99f2f9a         4b695016352b98cc72b26461cc629d0d2b35fc774d20fa13ae6c476164b7ccca82eb73034         7b6ad7e5069d732468f501ba53a018f9bbe422f6c76a4e4023fbad9bcf2f7d122cbe681375         feb7adb41068344a97a4f9b224180c6f8b223f75194ec7d987b0203010001         Extensions: 3 present         [ |  |  |  |  |
| Regenerate Generate CSR Download .PEM File Download .DER File                                                                                                    |  |  |  |  |
| Close                                                                                                    |  |  |  |  |

#### Cargar certificado raíz IPsec del suscriptor al editor

Complete estos pasos para cargar el certificado raíz IPsec desde el nodo Suscriptor al nodo Editor:

- 1. Inicie sesión en la página Administración del sistema operativo del nodo Editor.
- 2. Vaya a Seguridad > Administración de certificados.
- 3. Haga clic en **Cargar certificado/cadena de certificado**, y cargue el certificado raíz IPsec del nodo de suscriptor como un certificado **ipsec-trust**:

| Show 👻 Settings 👻 Security 👻                                                        | Software Upgrades - Services - Help -                                                                     |
|-------------------------------------------------------------------------------------|----------------------------------------------------------------------------------------------------|
| Certificate List                                                                    |                                                                                                    |
| Generate Self-signed                                                                | ad Certificate/Certificate chain 🔋 Download CTL 🔋 Generate CSR 🔋 Download CSR                             |
| Status                                                                              | 🥑 Upload Certificate/Certificate chain - Mozilla Firefox                                                  |
| 2 records found                                                                     | https://10.106.122.155/cmplatform/certificateUpload.do                                                    |
|                                                                                     | Upload Certificate/Certificate chain                                                                      |
| Certificate List (1 - 2 of 2,                                                       | E Upload Close                                                                                            |
| Find Certificate List where Certi                                                   |                                                                                                    |
| Certificate Common Name<br>ipsec <u>cucm912pub</u><br>ipsec-trust <u>cucm912pub</u> | Status<br>Warning: Uploading a cluster-wide certificate will distribute it to all servers in this cluster |
| Generate Self-signed Uplo                                                           | Upload Certificate/Certificate chain                                                                      |
|                                                                                     | Description(friendly name)                                                                                |
|                                                                                     | Upload File Browse_ ipsec.pem                                                                             |
|                                                                                     | Upload Close                                                                                              |
|                                                                                     | (i) *- indicates required item.                                                                           |

4. Después de cargar el certificado, verifique que el certificado raíz IPsec del nodo de suscriptor aparezca como se muestra:

| Certificate List      | (1 - 3 of 3)        |                    |              |                   |            | Rows                                        |
|-----------------------|---------------------|--------------------|--------------|-------------------|------------|---------------------------------------------|
| Find Certificate List | where Certificate - | begins with 🛛 🛨 ip | 980          | Find Clear Filter | 4 =        |                                             |
| Certificate *         | Common Name         | Туре               | Distribution | Issued By         | Expiration | Description                                 |
| psec                  | cucm912pub          | Self-signed        | cucm912pub   | cucm912pub        | 03/20/2019 | Self-signed certificate generated by system |
| psec-trust            | cucm10sub           | Self-signed        | cucm10sub    | cucm10sub         | 12/14/2019 | Signed Certificate                          |
| osec-trust            | cucm912pub          | Self-signed        | cuom912pub   | cuam912pub        | 03/20/2019 | Trust Certificate                           |

**Nota:** Si necesita habilitar la conectividad IPsec entre varios nodos de un clúster, también debe descargar los certificados raíz IPsec para esos nodos y cargarlos en el nodo de editor mediante el mismo procedimiento.

#### Configurar directiva IPsec

Complete estos pasos para configurar la política IPSec:

- 1. Inicie sesión en la página Administración del sistema operativo de los nodos Editor y Suscriptor por separado.
- 2. Vaya a Security > IPSEC Configuration.
- 3. Utilice esta información para configurar la IP y los detalles del certificado:

PUBLISHER : 10.106.122.155 & cucm912pub.pem SUBSCRIBER: 10.106.122.15 & cucm10sub.pem

| ****                   |                                               |      |
|------------------------|-----------------------------------------------|------|
| cisco                  | Inified Operating System Administra           | itio |
| For Cisco              | Unified Communications Solutions              |      |
| Show + Settings + Se   | curty * Software Upgrades * Services * Help * |      |
| PSEC Policy Configur   | ation PUBLISHER                               |      |
| Save                   |                                               |      |
| The system is in non-  | FIPS Mode                                     | -    |
| IPSEC Policy Details   |                                               |      |
| Policy Group Name*     | ToSubscriber                                  |      |
| Policy Name*           | Tasib                                         |      |
| Authentication Method* | Certhicate                                    |      |
| Preshared Key          |                                               |      |
| Peer Type*             | Different -                                   |      |
| Cortificate Name*      | cucm10sub.pem                                 |      |
| Destination Address*   | 10.106.122.159                                |      |
| Destination Port*      | ANY                                           |      |
| Source Address*        | 10.106.122.155                                |      |
| Source Port*           | ANY                                           |      |
| Mode*                  | Transport 🔹                                   |      |
| Remote Port*           | 500                                           |      |
| Protocol *             | TCP .                                         |      |
| Encryption Algorithm*  | SDES v                                        |      |
| Hash Algorithm*        | SHA1 v                                        |      |
| ESP Algorithm*         | AES 128 -                                     |      |
| Phase 1 DH Group-      |                                               |      |
| Phase One Life Time*   | 1600                                          |      |
| Phase One DH *         | Group 2                                       |      |
|                        | · · · · · · · · · · · · · · · · · · ·         | _    |
| Phase 2 DH Group-      | Rost Contraction Contraction                  |      |
| Phase Two Life Time* 3 | 1600                                          |      |
| Phase Two DH*          | Group 2 +                                     |      |
| IPSEC Policy Configu   | ation                                         |      |
| Enable Policy          |                                               |      |
| Save                   |                                               |      |

| Cisco Unified Operating System Administration<br>For Cisco Unified Communications Solutions |                |   |  |  |
|---------------------------------------------------------------------------------------------|----------------|---|--|--|
| Show v Settings v Security v Software Upgrades v Services v Help v                          |                |   |  |  |
| IPSEC Policy Configuration SUBSCRIBER                                                       |                |   |  |  |
| Save                                                                                        |                |   |  |  |
| The system is in non                                                                        | -F1PS Node     |   |  |  |
| - IPSEC Policy Details                                                                      |                |   |  |  |
| Policy Group Name*                                                                          | ToPublisher    |   |  |  |
| Policy Name*                                                                                | ToPublisher    |   |  |  |
| Authentication Method*                                                                      | Certificate    | - |  |  |
| Preshared Key                                                                               |                |   |  |  |
| Peter Types                                                                                 | Different      | - |  |  |
| Certificate Name <sup>®</sup>                                                               | cuom912pub.pem |   |  |  |
| Destination Address*                                                                        | 10.105.122.155 |   |  |  |
| Destination Port*                                                                           | ANY            |   |  |  |
| Source Address*                                                                             | 10.105.122.159 | _ |  |  |
| Source Port*                                                                                | ANY            |   |  |  |
| Mode*                                                                                       | Transport      | - |  |  |
| Remote Part <sup>a</sup>                                                                    | 500            |   |  |  |
| Protocol*                                                                                   | TCP            | • |  |  |
| Encryption Algorithm*                                                                       | 3DE5           | Ŧ |  |  |
| Hash Algorithm*                                                                             | SHAL           | • |  |  |
| ESP Algorithm *                                                                             | AES 128        |   |  |  |
| -Phase 1 DH Group-                                                                          |                |   |  |  |
| Phase One Life Time*                                                                        | 3600           |   |  |  |
| Phase One DH>                                                                               | Group 2        | • |  |  |
| -Phase 2 DH Group-                                                                          |                |   |  |  |
| Phase Two Life Time*                                                                        | 3600           |   |  |  |
| Phase Two DH*                                                                               | Group 2        | • |  |  |
| IPSEC Policy Configuration                                                                  |                |   |  |  |
| Save                                                                                        |                |   |  |  |

## Verificación

Complete estos pasos para verificar que su configuración funcione y que la conectividad IPSec entre los nodos esté establecida:

- 1. Inicie sesión en la Administración del sistema operativo del servidor de CUCM.
- 2. Vaya a Servicios > Ping.
- 3. Especifique la dirección IP del nodo remoto.
- 4. Marque la casilla de verificación Validar IPsec y haga clic en Ping.

Si se ha establecido la conectividad IPSec, aparecerá un mensaje similar a este:

| Show   Settings   Security   Software Upgrades   Services   Help |                                                                    |  |  |  |  |
|------------------------------------------------------------------|--------------------------------------------------------------------|--|--|--|--|
| Ping Configuration                                               |                                                                    |  |  |  |  |
| Ping                                                             |                                                                    |  |  |  |  |
| -Status                                                          |                                                                    |  |  |  |  |
| i Status: Ready                                                  |                                                                    |  |  |  |  |
| Ping Settings                                                    |                                                                    |  |  |  |  |
| Hostname or IP Address*                                          | 10.106.122.159                                                     |  |  |  |  |
| Ping Interval*                                                   | 1.0                                                                |  |  |  |  |
| Packet Size*                                                     | 56                                                                 |  |  |  |  |
| Ping Iterations                                                  | 1 •                                                                |  |  |  |  |
| Validate IPSec                                                   |                                                                    |  |  |  |  |
| - Ping Results                                                   |                                                                    |  |  |  |  |
| Successfully validated IPS<br>connection to 10.106.122.          | ec connection to 10.106.122.159Successfully validated IPSec<br>159 |  |  |  |  |
|                                                                  |                                                                    |  |  |  |  |
|                                                                  | .A.                                                                |  |  |  |  |
| Ping                                                             |                                                                    |  |  |  |  |

### Troubleshoot

Actualmente, no hay información específica de troubleshooting disponible para esta configuración.

# Información Relacionada

- <u>Guía de administración del sistema operativo de Comunicaciones Unificadas de Cisco,</u> versión 8.6(1) - Configuración de una nueva directiva IPsec
- Soporte Técnico y Documentación Cisco Systems